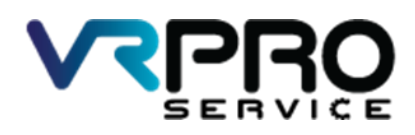

39/6 หมู่ 2 ต.ลูขวาง อ.ลาดหลุมแก้ว จ.ปทุมธานี 12140 โทร. 096 659 1951 , 096 659 1415

39/6 Moo 2 Kukwang ,Ladlumkeaw ,Pathumthani 12140 Tel. +6696 659 1951 , +6696 659 1415

#### เฉลย LAB2

Connect to Internet DHCP Client

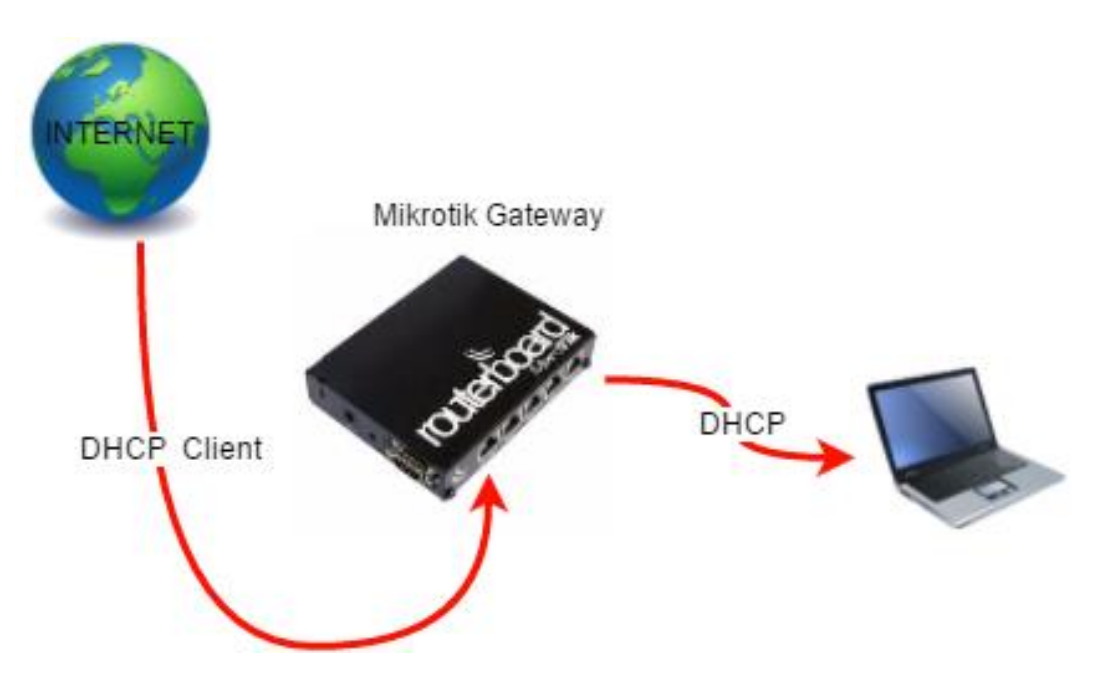

#### Diagram Connect to Internet DHCP Client

1.เปิดโปรแกรม winbox

| WinBox v3                 |                      |          |                  |                |          |
|---------------------------|----------------------|----------|------------------|----------------|----------|
| • •••••••                 | 7 (Addresses winbox) |          |                  | - 🗆            | $\times$ |
| File Tools                |                      |          |                  |                |          |
| C 17                      | F 4 0D 0C 00 04 51   |          |                  | Keen Password  |          |
| Connect To:               | E4:8D:8C:89:24:51    |          |                  | Open In New Wi | odor     |
| Login:                    | admin                |          |                  |                |          |
| Password:                 |                      |          |                  |                |          |
|                           |                      |          |                  |                |          |
|                           | Add/Set              | Connect  | To RoMON Connect |                |          |
|                           |                      |          |                  |                |          |
|                           |                      |          |                  |                |          |
| Managed Neig              | hbors                |          |                  |                |          |
| Refresh                   |                      |          | F                | ind IPv4 only  | 1        |
| MAC Address               | ∧ IP Address         | Identity | Version          | Board          | 1        |
| E4:8D:8C:89:24            | 51 0000              | MikroTik | 6.37.3 (stable)  | BB941-2nD      |          |
|                           |                      |          |                  |                |          |
|                           |                      |          |                  |                |          |
|                           |                      |          |                  |                |          |
|                           |                      |          |                  |                |          |
|                           |                      |          |                  |                |          |
|                           |                      |          |                  |                |          |
|                           |                      |          |                  |                |          |
|                           |                      |          |                  |                |          |
|                           |                      |          |                  |                |          |
| •                         |                      |          |                  |                | 4        |
| ♦  <br>1 item (1 selected | )                    |          |                  |                |          |

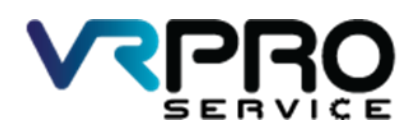

39/6 หมู่ 2 ต.กูขวาง อ.ลาดหลุมแก้ว จ.ปทุมธานี 12140 โทร. 096 659 1951 , 096 659 1415

39/6 Moo 2 Kukwang ,Ladlumkeaw ,Pathumthani 12140 Tel. +6696 659 1951 , +6696 659 1415

### 2.โปรแกรม winbox

| Sess | dmin@E4:8D:8C:89:<br>on Settings Da | A:51 (MikroTik) - WinBox v6.37.3 on hAP lite (smips)<br>hboard | - <i>σ</i>                                            | × |
|------|-------------------------------------|----------------------------------------------------------------|-------------------------------------------------------|---|
| -    | C* Safe Mode                        | Session: 00.0C.42.C6.50.98                                     | Uptime 00:17:07 Time 15:53:04 Date Dec/14/2016 CPU 0% |   |
|      | Quick Set                           |                                                                |                                                       |   |
|      | CAPSMAN                             |                                                                |                                                       |   |
|      | # interfaces                        |                                                                |                                                       |   |
|      | T_ Wreless                          |                                                                |                                                       |   |
|      | Bridge                              |                                                                |                                                       |   |
|      | PPP                                 |                                                                |                                                       |   |
|      | 29 Switch                           |                                                                |                                                       |   |
|      | 8 Mesh                              |                                                                |                                                       |   |
|      | B Ib I                              |                                                                |                                                       |   |
| 3    | MPLS 1                              |                                                                |                                                       |   |
| 1    | Routing 1                           |                                                                |                                                       |   |
|      | }} System ↑                         |                                                                |                                                       |   |
|      | Queues                              |                                                                |                                                       |   |
|      | Fles                                |                                                                |                                                       |   |
|      | Log                                 |                                                                |                                                       |   |
|      | R Radius                            |                                                                |                                                       |   |
|      | Tools 1                             |                                                                |                                                       |   |
|      | New Terminal                        |                                                                |                                                       |   |
|      | Make Supout It                      |                                                                |                                                       |   |
|      | Manual                              |                                                                |                                                       |   |
|      | Gra                                 |                                                                |                                                       |   |
| ×    | , ca                                |                                                                |                                                       |   |
| B    |                                     |                                                                |                                                       |   |
| 5    |                                     |                                                                |                                                       |   |
| >    |                                     |                                                                |                                                       |   |
| õ    |                                     |                                                                |                                                       |   |
| te   |                                     |                                                                |                                                       |   |
| 9    |                                     |                                                                |                                                       |   |
| CC.  |                                     |                                                                |                                                       |   |

# 3.คลิกที่เมนู DHCP Client

| C* Safe Mode      | Session: 00:0C:42:C6:50:98                                                                                                    | Uptime 00:17:56 Time 15:53:53 Date Dec/14/2016 CPU 07 |
|-------------------|----------------------------------------------------------------------------------------------------|-------------------------------------------------------|
| Guick Set         |                                                                                                    |                                                       |
| CAP\$MAN          |                                                                                                    |                                                       |
| m Interfaces      |                                                                                                    |                                                       |
| Wreless           |                                                                                                    |                                                       |
| 💦 Bridge          |                                                                                                    |                                                       |
| R PPP             |                                                                                                    |                                                       |
| 🐨 Switch          |                                                                                                    |                                                       |
| ଂଞ୍ଚ Mesh         | ARP                                                                                                    |                                                       |
| 🕸 IP 🗈 🗈          | Accounting                                                                                                    |                                                       |
| 🖉 MPLS 🛛 🗅        | Addresses                                                                                                    |                                                       |
| 💐 Routing 👘 🗈     | Cloud                                                                                                    |                                                       |
| System 1          | DHCP Client                                                                                                    |                                                       |
| Queues            | DHCP Relay                                                                                                    |                                                       |
| 📰 Files           | DHCP Server                                                                                                    |                                                       |
| E Log             | UNS                                                                                                    |                                                       |
| 🥵 Radius          | Hrewall                                                                                                    |                                                       |
| 🔆 Tools 🗈         | Hotapot                                                                                                    |                                                       |
| New Terminal      | IPsec                                                                                                    |                                                       |
| ] Make Supout rif | Negroos                                                                                                    |                                                       |
| 😧 Manual          | Pade                                                                                                    |                                                       |
| New WinBax        | Pester                                                                                                    |                                                       |
| Ext               | Children Children Chi |                                                       |
|                   | Sanier -                                                                                                    |                                                       |
|                   | Settion                                                                                                    |                                                       |
|                   | Search Search Se |                                                       |
|                   | TETO                                                                                                    |                                                       |
|                   | Traffic Days                                                                                                    |                                                       |
|                   | 10-0                                                                                                    |                                                       |
|                   | Unit Nick Dawn                                                                                                    |                                                       |

4.คลิกที่ ปุ่ม Add หรือ +

| DHCP Client                                             |      |
|---------------------------------------------------------|------|
| DHCP Client DHCP Client Options                         |      |
| + 🖂 🖉 🏹 Release Renew                                   | Find |
| Interface / Use P Add D IP Address Expires After Status | ▼    |
|                                                         |      |
|                                                         |      |
|                                                         |      |
|                                                         |      |
|                                                         |      |
|                                                         |      |
|                                                         |      |
|                                                         |      |
| 0 items                                                 |      |

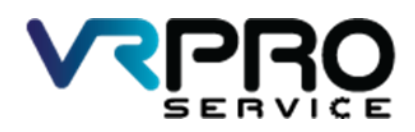

39/6 หมู่ 2 ต.ลูขวาง อ.ลาดหลุมแก้ว จ.ปทุมธานี 12140 โทร. 096 659 1951 , 096 659 1415 39/6 Moo 2 Kukwang ,Ladlumkeaw ,Pathumthani 12140 Tel. +6696 659 1951 , +6696 659 1415

# 5.คลิกที่เมนู เลือก interface

| New DHCP Client      |                 |         |
|----------------------|-----------------|---------|
| DHCP Status          | 1               | ОК      |
| Interfa              | ce: ether1 ₹    | Cancel  |
|                      | Use Peer DNS    | Apply   |
|                      | Use Peer NTP    | Disable |
| DHCP Optic           | ons: 📃 🌲        | Comment |
| Add Default Bo       | te: ves ∓       | Copy    |
| Default Boute Distan | uce: 0          | Remove  |
|                      |                 | Release |
|                      |                 | Helease |
|                      |                 | Renew   |
|                      |                 |         |
|                      |                 |         |
|                      |                 |         |
| enabled              | Status: stopped |         |

6.หน้าต่าง DHCP Client

| DHCP Client  |             |         |                   |               |        |      |
|--------------|-------------|---------|-------------------|---------------|--------|------|
| DHCP Client  | DHCP Client | Options |                   |               |        |      |
| <b>+</b> - × | / 🛛 🖻       | 7       | Release Renew     | ]             |        | Find |
| Interface    | ∆ Use P     | Add D   | IP Address        | Expires After | Status | ▼    |
| ether1       | yes         | yes     | 10.168.168.185/24 | 6d 23:59:56   | bound  |      |
|              |             |         |                   |               |        |      |
| 1 item       |             |         |                   |               |        |      |

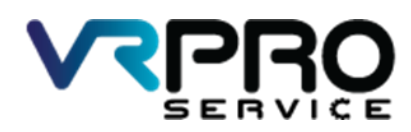

39/6 หมู่ 2 ต.ลูขวาง อ.ลาดหลุมแก้ว จ.ปทุมธานี 12140 โทร. 096 659 1951 , 096 659 1415

39/6 Moo 2 Kukwang ,Ladlumkeaw ,Pathumthani 12140 Tel. +6696 659 1951 , +6696 659 1415

7.การสร้าง Bridge interface ให้ทำการคลิกที่เมนู Bridge

| C* Safe Mode Session: 00:0C:42:C6:50:98 | Uptime 01:52:16 Time 00:28:13 Date Dec/15/2016 CPU 1% |
|-----------------------------------------|-------------------------------------------------------|
| 🔏 Quick Set                             |                                                       |
| I CAPEMAN                               |                                                       |
| Interfaces                              |                                                       |
| 1 Windess                               |                                                       |
| Bridge                                  |                                                       |
| et ppp                                  |                                                       |
| 10 Switch                               |                                                       |
| 12 Mesh                                 |                                                       |
| 역 · · · · · · · · · · · · · · · · · · · |                                                       |
| Ø MPLS P                                |                                                       |
| 🗱 Routing 🗈                             |                                                       |
| System 1                                |                                                       |
| n Queues                                |                                                       |
| E Files                                 |                                                       |
| E Log                                   |                                                       |
| 🥵 Radus                                 |                                                       |
| X Tools                                 |                                                       |
| Mew Temnal                              |                                                       |
| Make Supput of                          |                                                       |
| 😢 Manual                                |                                                       |
| New WnBax                               |                                                       |
| E Ett                                   |                                                       |
|                                         |                                                       |
|                                         |                                                       |
|                                         |                                                       |
|                                         |                                                       |
|                                         |                                                       |

8.คลิกที่ ปุ่ม Add หรือ + เพื่อทำการเพิ่ม Bridge interface

| Bridge           |                   |           |     |    |
|------------------|-------------------|-----------|-----|----|
| Bridge Ports     | Filters NAT Hosts |           |     |    |
| + - «            | 🛛 🖾 🏹 Sett        | ings      | Fil | nd |
| Name             | ∠ Туре            | L2 MTU Tx | Rx  | `▼ |
|                  |                   |           |     |    |
|                  |                   |           |     |    |
|                  |                   |           |     |    |
|                  |                   |           |     |    |
|                  |                   |           |     |    |
|                  |                   |           |     |    |
|                  |                   |           |     |    |
|                  |                   |           |     |    |
|                  |                   |           |     |    |
|                  |                   |           |     |    |
| •                |                   |           |     | ٠  |
| 0 items out of 5 |                   |           |     |    |

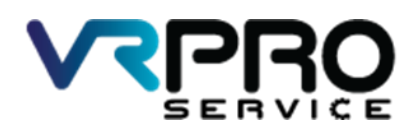

39/6 หมู่ 2 ต.กูขวาง อ.ลาดหลุมแก้ว จ.ปทุมธานี 12140 โทร. 096 659 1951 , 096 659 1415

39/6 Moo 2 Kukwang ,Ladlumkeaw ,Pathumthani 12140 Tel. +6696 659 1951 , +6696 659 1415

9.คลิกที่ ปุ่ม Apply และปุ่ม OK

| New Interface       |         |          |         |
|---------------------|---------|----------|---------|
| General STP Status  | Traffic |          | ОК      |
| Name: brid          | lge1    |          | Cancel  |
| Type: Brid          | dge     |          | Apply   |
| MTU:                |         | •        | Disable |
| Actual MTU:         |         |          | Comment |
| L2 MTU:             |         |          | Сору    |
| MAC Address:        |         |          | Remove  |
| ARP: ena            | abled   |          | Torch   |
| ARP Timeout:        |         | <b></b>  |         |
| Admin. MAC Address: |         | <b>-</b> |         |
|                     |         |          |         |
|                     |         |          |         |
|                     |         |          |         |
|                     |         |          |         |
|                     |         |          |         |
|                     |         |          |         |
|                     |         |          |         |
| enabled             | running | slave    |         |

10.และจะปรากฏ Bridge interface ขึ้นมา

| Bridge          |               |          |        |    |       |    |       |
|-----------------|---------------|----------|--------|----|-------|----|-------|
| Bridge Ports    | Filters NAT H | osts     |        |    |       |    |       |
| + - 🖉           | × 🖻 🍸         | Settings |        |    |       |    | Find  |
| Name            | ∆ Type        |          | L2 MTU | Tx |       | Rx | •     |
| R 111bridge1    | Bridge        |          | 65535  |    | 0 bps |    | 0 bps |
|                 |               |          |        |    |       |    |       |
|                 |               |          |        |    |       |    |       |
|                 |               |          |        |    |       |    |       |
|                 |               |          |        |    |       |    |       |
|                 |               |          |        |    |       |    |       |
|                 |               |          |        |    |       |    |       |
|                 |               |          |        |    |       |    |       |
|                 |               |          |        |    |       |    |       |
|                 |               |          |        |    |       |    |       |
|                 |               |          |        |    |       |    |       |
| •               |               |          |        |    |       |    | •     |
| 1 item out of 6 |               |          |        |    |       |    |       |

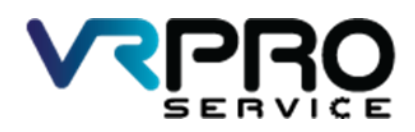

39/6 หมู่ 2 ต.ลูขวาง อ.ลาดหลุมแก้ว จ.ปทุมธานี 12140 โทร. 096 659 1951 , 096 659 1415

39/6 Moo 2 Kukwang ,Ladlumkeaw ,Pathumthani 12140 Tel. +6696 659 1951 , +6696 659 1415

11.คลิกที่ ปุ่ม Add หรือ + เพื่อทำการเพิ่ม Port ลงใน Bridge interface

| Bridge               |           |               |           |         |      |              |
|----------------------|-----------|---------------|-----------|---------|------|--------------|
| Bridge Ports Filters | NAT Hosts |               |           |         |      |              |
| + - 🖉 🐹              | T         |               |           |         |      | Find         |
| Interface            | Bridge    | △ Priority (h | Path Cost | Horizon | Role | 🛆 Root Pat 🔻 |
|                      |           |               |           |         |      |              |
|                      |           |               |           |         |      |              |
|                      |           |               |           |         |      |              |
|                      |           |               |           |         |      |              |
|                      |           |               |           |         |      |              |
|                      |           |               |           |         |      |              |
|                      |           |               |           |         |      |              |
|                      |           |               |           |         |      |              |
|                      |           |               |           |         |      |              |
|                      |           |               |           |         |      |              |
|                      |           |               |           |         |      |              |
| 0 items              |           |               |           |         |      |              |

12.เลือก interface ที่ต้องการเพิ่มลงใน Bridge interface และกดปุ่ม Apply และ OK

| New Bridge Port |              |          |         |
|-----------------|--------------|----------|---------|
| General Statu   | s            |          | ОК      |
| Interface:      | ether2       | ₹        | Cancel  |
| Bridge:         | bridge1      | ₹        | Apply   |
| Priority:       | 80           | hex      | Disable |
| Path Cost:      | 10           |          | Comment |
| Horizon:        |              |          | Сору    |
| Edge:           | auto         | ₹        | Remove  |
| Point To Point: | auto         | ₹        | ]       |
| External FDB:   | auto         | ₹        | ]       |
|                 | Auto Isolate |          |         |
|                 |              |          |         |
|                 |              |          |         |
|                 |              |          |         |
| enabled         |              | inactive |         |

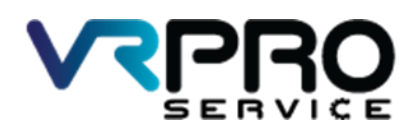

39/6 หมู่ 2 ต.กูขวาง อ.ลาดหลุมแก้ว จ.ปทุมธานี 12140 โทร. 096 659 1951 , 096 659 1415

39/6 Moo 2 Kukwang ,Ladlumkeaw ,Pathumthani 12140 Tel. +6696 659 1951 , +6696 659 1415

## 13.หน้าต่างแสดง Bridge และ Interface

| Bridge               |           |             |           |         |                 |            |
|----------------------|-----------|-------------|-----------|---------|-----------------|------------|
| Bridge Ports Filters | NAT Hosts |             |           |         |                 |            |
| +- **                |           |             |           |         |                 | Find       |
| Interface            | Bridge 🔿  | Priority (h | Path Cost | Horizon | Role            | Root Pat 🔻 |
| <b>1</b> ⊐tether2    | bridge1   | 80          | 10        |         | designated port |            |
| I 4⊐tether3          | bridge1   | 80          | 10        |         | disabled port   |            |
| I 4ttether4          | bridge1   | 80          | 10        |         | disabled port   |            |
|                      |           |             |           |         |                 |            |

## 14. คลิกเมนู IP > Hotspot

| Sessi           | min@E4:8D:8C:89:<br>on Settings Da:                                                                                                    | 24:51 (MikroTik) - WinBox<br>hboard                                                                                                    | v6.37.3 on hAP lite (smips)               | -         | ٥    | × |
|-----------------|----------------------------------------------------------------------------------------------------|----------------------------------------------------------------------------------------------------|-------------------------------------------|-----------|------|---|
| 6               | C Safe Mode                                                                                                    | Session: 00:0C:42:C6:50:5                                                                                                    | 8 Uptime 01:25:58 Time 00:01:55 Date Dec/ | 15/2016 C | U 1% | • |
| kouterOS WinBox | Image: Set Mode Guide Set   CAPAMAN Kefaces   Image: Set Mode SetSpe   Image: SetApaman SetSpe   Image: SetApaman SetSpe   Image: SetApaman SetSpe   Image: SetApaman SetApaman   Image: SetApaman SetApaman   Image: SetApaman SetApaman   Image: SetApaman SetApaman   Image: SetApaman SetApaman   Image: SetApaman SetApaman   Image: SetApaman SetApaman   Image: SetApaman SetApaman   Image: SetApaman SetApaman   Image: SetApaman SetApaman   Image: SetApaman SetApaman | Sesson. 00.02.42.05.90<br>ARP<br>Accounting<br>Addesses<br>Ooud<br>DHCP Clavet<br>DHCP Prevail<br>Integrations<br>Packing<br>Packing<br>Packing<br>Packing<br>Packing<br>Services<br>Settinga<br>Settinga<br>Setinga<br>Settinga<br>Settinga<br>Settinga<br>Seti | g Utene (17255 Time (001155 Date (Dec/    | 15/2016 C | U(1% |   |
|                 |                                                                                                    | mannany                                                                                                    |                                           |           |      |   |

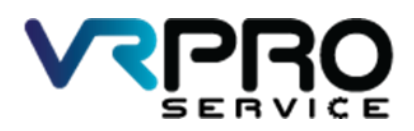

39/6 หมู่ 2 ต.ลูขวาง อ.ลาดหลุมแก้ว จ.ปทุมธานี 12140 โทร. 096 659 1951 , 096 659 1415

39/6 Moo 2 Kukwang ,Ladlumkeaw ,Pathumthani 12140 Tel. +6696 659 1951 , +6696 659 1415

#### 15. คลิก Hotspot Setup

| Hotspot |                 |          |               |         |       |             |               |               |                       |         |
|---------|-----------------|----------|---------------|---------|-------|-------------|---------------|---------------|-----------------------|---------|
| Servers | Server Profiles | Users    | User Profiles | Active  | Hosts | IP Bindings | Service Ports | Walled Garden | Walled Garden IP List | Cookies |
| + -     |                 | r R      | eset HTML     | Hotspot | Setup |             |               |               |                       | Find    |
| Nan     | ne              | ∆ Interf | асе           | Address | Pool  | Profile     | Addresses     |               |                       | -       |
|         |                 |          |               |         |       |             |               |               |                       |         |
|         |                 |          |               |         |       |             |               |               |                       |         |
|         |                 |          |               |         |       |             |               |               |                       |         |
|         |                 |          |               |         |       |             |               |               |                       |         |
|         |                 |          |               |         |       |             |               |               |                       |         |
|         |                 |          |               |         |       |             |               |               |                       |         |
|         |                 |          |               |         |       |             |               |               |                       |         |
|         |                 |          |               |         |       |             |               |               |                       |         |
|         |                 |          |               |         |       |             |               |               |                       |         |
|         |                 |          |               |         |       |             |               |               |                       |         |
|         |                 |          |               |         |       |             |               |               |                       |         |
|         |                 |          |               |         |       |             |               |               |                       |         |
|         |                 |          |               |         |       |             |               |               |                       |         |
|         |                 |          |               |         |       |             |               |               |                       |         |
|         |                 |          |               |         |       |             |               |               |                       |         |
|         |                 |          |               |         |       |             |               |               |                       |         |
|         |                 |          |               |         |       |             |               |               |                       |         |
| 0 items |                 |          |               |         |       |             |               |               |                       |         |

### 16. เลือก Interface bridge1

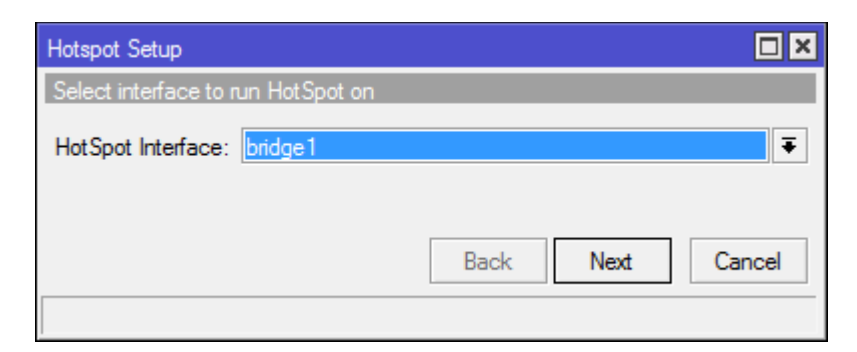

17. Local Address IP ที่ใช้ในวง Hotspot กด Next

| Hotspot Setup                          |      |
|----------------------------------------|------|
| Set HotSpot address for interface      |      |
| Local Address of Network: 10.5.50.1/24 |      |
| Masquerade Network                     |      |
| Back Next Car                          | ncel |
|                                        |      |

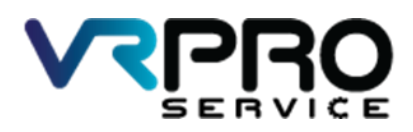

39/6 หมู่ 2 ต.กูขวาง อ.ลาดหลุมแก้ว จ.ปทุมธานี 12140 โทร. 096 659 1951 , 096 659 1415

39/6 Moo 2 Kukwang ,Ladlumkeaw ,Pathumthani 12140 Tel. +6696 659 1951 , +6696 659 1415

#### 18. IP Pool กด Next

| Hotspot Setup              |                       |      |        |
|----------------------------|-----------------------|------|--------|
| Set pool for HotSpot addre | sses                  |      |        |
| Address Pool of Network:   | 10.5.50.2-10.5.50.254 |      | \$     |
|                            |                       |      |        |
|                            | Back                  | Next | Cancel |
|                            |                       |      |        |

#### 19. Certificate เลือก none กด Next

| Hotspot Setup                  |                  |
|--------------------------------|------------------|
| Select hotspot SSL certificate |                  |
| Select Certificate: none       | ₹                |
|                                |                  |
|                                | Back Next Cancel |
|                                |                  |

#### 20. SMTP Server ไม่ต้องแก้ไข กด Next

| Hotspot Setup                      |       |       |        |
|------------------------------------|-------|-------|--------|
| Select SMTP server                 |       |       |        |
| IP Address of SMTP Server: 0.0.0.0 |       |       |        |
|                                    |       |       |        |
|                                    | Deals | Next  | Caract |
|                                    | васк  | INEXT | Cancel |
|                                    |       |       |        |

21. DNS กรอกเป็น 8.8.8.8 กด Next

| Hotspot Setup           |                  |
|-------------------------|------------------|
| Setup DNS configuration |                  |
| DNS Servers: 8.8.8.8    | \$               |
|                         |                  |
|                         | Back Next Cancel |
|                         |                  |

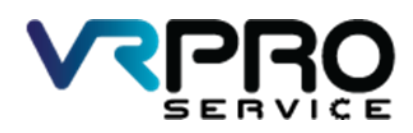

39/6 หมู่ 2 ต.ลูขวาง อ.ลาดหลุมแก้ว จ.ปทุมธานี 12140 โทร. 096 659 1951 , 096 659 1415

39/6 Moo 2 Kukwang ,Ladlumkeaw ,Pathumthani 12140 Tel. +6696 659 1951 , +6696 659 1415

### 22. DNS name ไม่ต้องกรอก กด Next

| Hotspot Setup                    |                  |
|----------------------------------|------------------|
| DNS name of local hotspot server |                  |
| DNS Name:                        |                  |
|                                  |                  |
|                                  | Rack Next Cancel |
| Г                                |                  |
|                                  |                  |

## 23. Create local hotspot user สามารถกำหนดรหัสผ่านได้ในหน้านี้ กด Next

| Hotspot Setup               |       |      |      |        |
|-----------------------------|-------|------|------|--------|
| Create local HotSpot user   |       |      |      |        |
| Name of Local HotSpot User: | admin |      |      |        |
| Password for the User:      |       |      |      |        |
|                             |       | Back | Next | Cancel |
|                             |       |      |      |        |

### 24. เสร็จเรียบร้อย กด OK

|         |                 |             |               |         | _     |             |               |               |                       |         |
|---------|-----------------|-------------|---------------|---------|-------|-------------|---------------|---------------|-----------------------|---------|
|         |                 |             | Hots          | pot S   | etu   | р           |               |               |                       |         |
|         |                 |             | Set           | up ha   | is co | ompleted    |               | fully<br>K    |                       |         |
| Hotspot |                 |             |               |         |       |             |               |               |                       |         |
| Servers | Server Profiles | Users U     | lser Profiles | Active  | Hosts | IP Bindings | Service Ports | Walled Garden | Walled Garden IP List | Cookies |
| + -     |                 | Rese        | t HTML        | Hotspot | Setup | ]           |               |               |                       | Find    |
| Nam     | ne              | / Interface |               | Address | Pool  | Profile     | Addresses     |               |                       | -       |
|         |                 |             |               |         |       |             |               |               |                       |         |
| 1 item  |                 |             |               |         |       |             |               |               |                       |         |